# Smartphone – Daten auf den PC übertragen

## Kurzanleitung: Dateien zwischen Ihrem Computer und Ihrem Android-Gerät übertragen

Übertragung unter Windows

- 1. Vergewissern Sie sich, dass der Gerätebildschirm des Smartphone entsperrt ist.
- 2. Verbinden Sie Ihr Gerät über ein USB-Kabel mit dem Computer.
- Ziehen Sie auf Ihrem Gerät die Benachrichtigungsleiste herunter, indem Sie vom oberen Bildschirmrand nach unten wischen. Tippen Sie ggf. auf die Benachrichtigung USB für... und dann auf Dateien übertragen (MTP).
- Erst dann wird unter "Computer" das Verzeichnis des Smartphone angezeigt > für Bilder z. B. das Verzeichnis DCIM suchen und die darin befindlichen Dateien oder Verzeichnisse MARKIEREN + KOPIEREN und auf dem Computer in ein gewünschtes Verzeichnis (kann zuvor erstellt werden) EINFÜGEN.
- 5. die kopierten Dateien auf dem PC sichten, sortieren, ggf. umbenennen und archivieren sowie eine zweite Kopie dieser anschließend extern sichern
- 6. Nun können die Originaldateien auf dem Smartphone komplett gelöscht werden, dieses sollte möglichst direkt über das Menü des Smartphone geschehen
- 7. Trennen Sie die Verbindung des Geräts unter Windows (Hardware sicher entfernen) und ziehen Sie dann das USB-Kabel ab.

### Video-Tutorial:

Wie kann ich vom Smartphone, Tablet, Bilder Videos Dateien auf dem PC kopieren

hier klicken >>>>

#### Video-Tutorial:

Kontakte aus Smartphone sichern - aber wie?

#### hier klicken >>>>

Probleme beim Übertragen von Dateien per USB

Falls beim Übertragen von Dateien Probleme auftreten, versuchen Sie Folgendes:

- Verwenden Sie ein anderes USB-Kabel. Nicht alle USB-Kabel eignen sich für die Dateiübertragung.
- Testen Sie den Mini-USB-Port Ihres Nexus-Geräts, indem Sie das Gerät mit einem anderen Computer verbinden.
- Testen Sie den USB-Port Ihres Computers, indem Sie eine Kamera oder ein anderes Gerät per USB anschließen.
- Aktualisieren Sie Ihr Android-Betriebssystem auf die neueste Version.
- Starten Sie das Gerät neu.
- Starten Sie den Computer neu.